## 医学研究科看護学専攻入試説明(オープンラボ)参加方法

① 受付完了メールからマイページにアクセスし、「受講証」をクリックしてください。

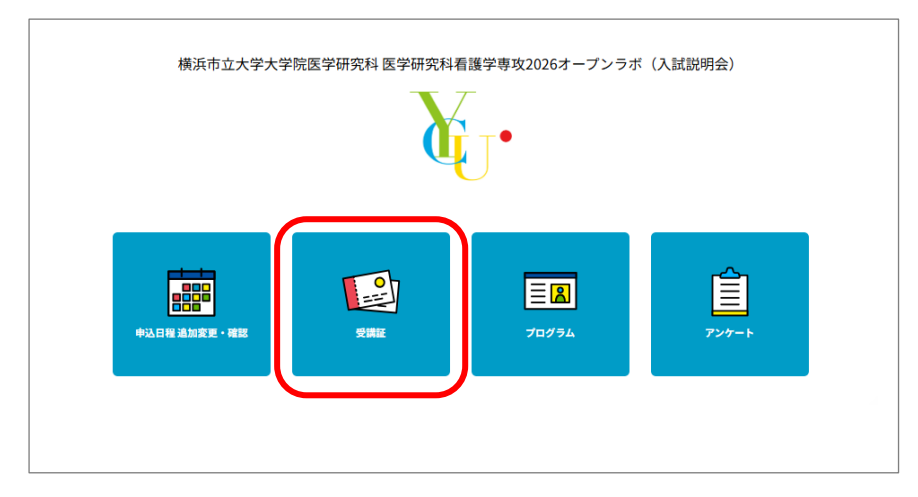

② 参加するプログラムの「受講証表示」をクリックしてください。

| 申込日程 追加変更・確認                                                                    | 受講証 | プログラム | アンケート        |
|---------------------------------------------------------------------------------|-----|-------|--------------|
|                                                                                 | 受詞  | 黄証    |              |
|                                                                                 |     |       | 2025/04/18(金 |
| 2025/04/18(金)<br>専攻長抜拶、専攻紹介、入試説明、在校:<br>2026入試測明会(専攻兵損災、専攻紹<br>介、入試説明、在校生の体験説)] | ž   |       |              |
| 受講証表示                                                                           |     |       |              |

③ プログラム開始の5分前になると、画面の「入場する」ボタンが赤くなりますので、スワイプして ください。(クリックした状態でマウスを右から左に移動)

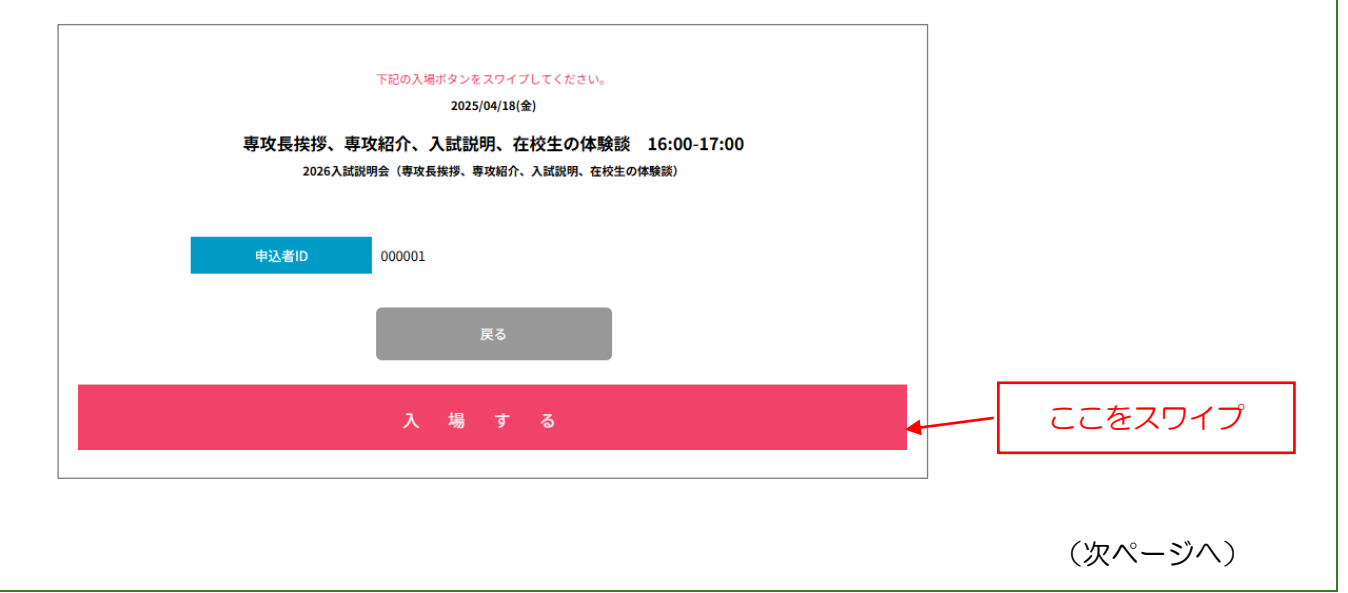

④ 「こちらをクリックして参加してください」ボタンをクリックすると画面が切り替わりますので、
 指示に従い、Zoom アプリケーションを起動してください。

|              | 2025/04                                           | 4/18(全)                                                   |       |
|--------------|---------------------------------------------------|-----------------------------------------------------------|-------|
| 専攻長挨拶<br>202 | 。<br><b>     ・    ・    ・    ・    ・    ・    ・ </b> | <ol> <li>、在校生の体験談 16:00-<br/>な紹介、入試説明、在校生の体験談)</li> </ol> | 17:00 |
| 申込者ID        | 000001                                            |                                                           |       |
|              | ミーティング ID                                         |                                                           |       |
|              | こちらをクリックし<br>い                                    | して参加してくださ<br>!                                            |       |